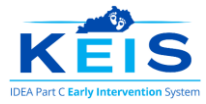

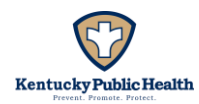

#### Five Area Assessment (5AA) Documentation

5AAs must be completed using one (1) of the Cabinet-approved criterion-referenced instruments:

- Assessment, Evaluation, and Programming System for Infants and Toddlers (AEPS),
- Carolina Curriculum for Infants and Toddlers with Special Needs (Carolina/CCITSN), and
- Hawaii Early Learning Profile (HELP).

Annual and Exit 5AAs are conducted to:

- determine if a child is making progress on Indicator 3: Federal Child Outcomes:
  - 3A. Positive social-emotional skills (including social relationships),
  - 3B. Acquisition and use of knowledge and skills (including early language/communication) and
  - 3C. Use of appropriate behaviors to meet their needs.
- provide information on the child's progress for the annual redetermination of eligibility.
- measure the effectiveness of early intervention in Kentucky.

The data is reported annually to the U.S. Department of Education's Office of Special Education Programs (OSEP).

The 5AAs conducted at entry, annual redetermination of eligibility, or exit must be entered in the Kentucky Early Childhood Data System (KEDS) data portal. Providers will receive a verification code after the required data has been entered into KEDS. For KEIS families to receive their written report, the 5AA assessment must also be entered into the KEIS data system (TOTS) on the "Evaluation/ Assessment" page. Documentation that the report was mailed to the family should be recorded in the service log.

The assessment payment is a single flat rate. It includes time to administer the assessment, enter it in KEDS and TOTS, and provide the family with a copy of the report. The assessment is billed to KEIS by entering a Service Log after the assessment has been entered into KEDS and TOTS. The assessment date must be consistent on all three entries (KEDS, TOTS Evaluation/Assessment page, and Service Log page). The provider first enters data in KEDS and receives a verification code. Then the assessment report is entered in TOTS, and finally, a Service Log is completed. All tasks must happen in sequence for reimbursement, or the payment for assessment will be rejected until fully completed.

Kentucky Regulations require that a "formal, direct assessment shall include a written report" (<u>902 KAR 30:130</u> Section 1 (7)). The report must include:

- A description of the assessment instrument used;
- A description of assessment activities;
- Identifying information including:
  - The child's [KEIS] Identification number;
  - The name of the child;
  - The child's age at the time of assessment;
  - The name of the service provider and discipline;
  - The date of the assessment;
  - The setting of the assessment;
  - The state of the child's health during the assessment, including a statement concerning vision and hearing status;
  - The parent's assessment of the child's performance in comparison to abilities demonstrated by the child in more familiar circumstances;

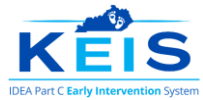

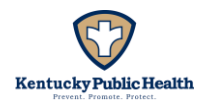

- o The medical diagnosis if the child has an Established Risk Condition; and
- Individuals present at the assessment; and
- A profile of the child's level of performance in a narrative form, which shall indicate the following:
  - Child's unique strengths and needs;
  - Skills achieved since the last report, if applicable [annual, exit assessments]; and
  - o Current and emerging skills, including skills performed independently and with assistance.

#### **Reports Must not Include**

- Statements of eligibility or recommendations for eligibility,
- Recommendations for record review,
- Recommendations for specific early intervention services, including method, frequency, and intensity,
- Recommendations for services from a specific professional discipline,
- Recommendations for specific programs, or
- Business solicitations.

According to the federal Individuals with Disabilities Education Act (IDEA), the IFSP team is the only authorized entity to identify which early intervention services are provided.

#### **Entering the Assessment Report on TOTS**

The TOTS Evaluation/Assessment Information page includes all required regulatory components. Select "Primary Level Evaluation/5 Area Assessment" from the drop-down menu at the top of the page, and the assessment template will populate.

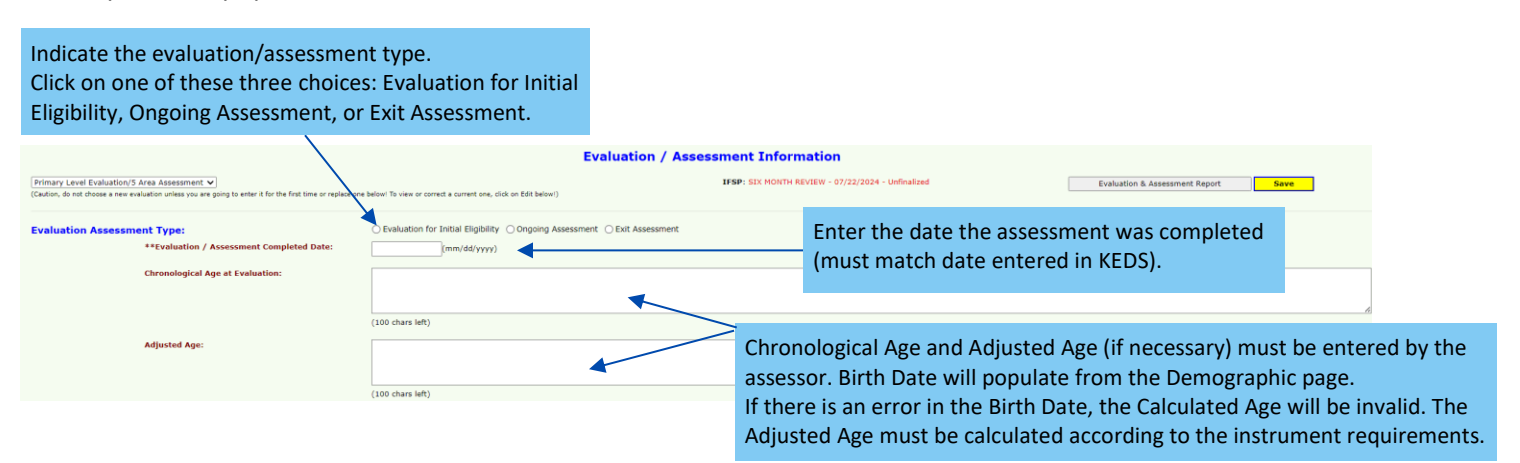

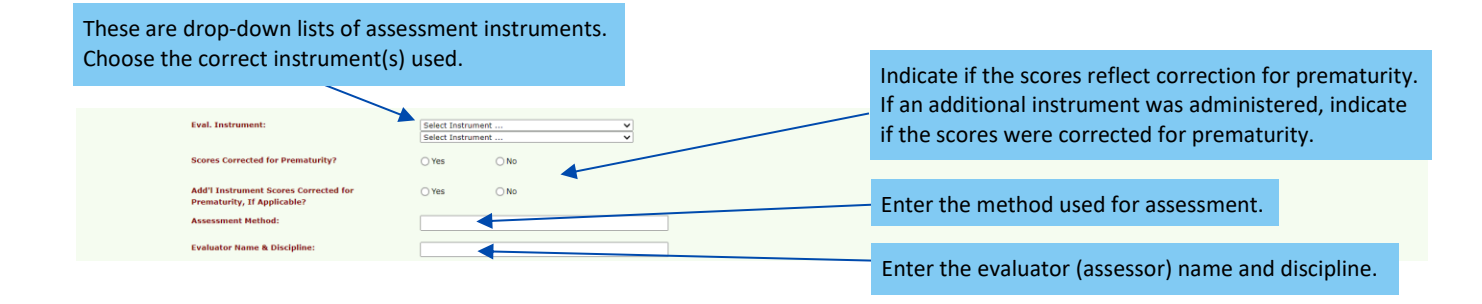

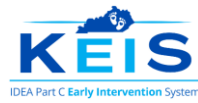

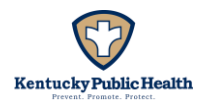

#### **Entering the Assessment Report on TOTS**

| Behavioral Observations on the Day of<br>Assessment (include child's general health,<br>vision and hearing status during assessment):                 | Assessor will then enter a short narration (3980 chars left) | Behavioral Observations must include objective health observations/concerns including vision and hearing status found on the evaluation day. Note any health concerns that impact the child's performance such as medications, illness, fatigue, etc. |   |  |
|----------------------------------------------------------------------------------------------------|--------------------------------------------------------------|----------------------------------------------------------------------------------------------------|---|--|
| Setting for Evaluation:                                                                                                    | (1000 chars left)                                            | Enter the setting where the evaluation occurred.                                                                                                    |   |  |
| Individuals Present (list interpreter, if present):                                                                                                   | (1000 chars left)                                            | Enter each individual present during the evaluation.                                                                                                    |   |  |
| Reason Parent/Guardian Consented to<br>Assessment:                                                                                                    | (2000 chars left)                                            | Enter a brief statement of why the parent wanted the evaluation.<br>Include any specific concerns the parent identified.                                                                                                    | h |  |
| Parent/Guardian Perspective on Child's<br>Assessment Performance (Include progress<br>since the last time this child was assessed, if<br>applicable): | (2000 chars left)                                            | Enter the parent's perspective on the child's performance—did the assessor see the child performing as they typically do? If this is an annual or exit 5AA, what is the parent's view of the child's progress over time?                              |   |  |

The next section contains domain-specific information for the five (5) developmental domains: motor, cognitive, communication, adaptive, and social-emotional. The guidance for all developmental domains is the same. The motor domain is shown below as one example. Note that the motor and communication domains have boxes for subdomain standard deviations. These boxes are helpful but not required.

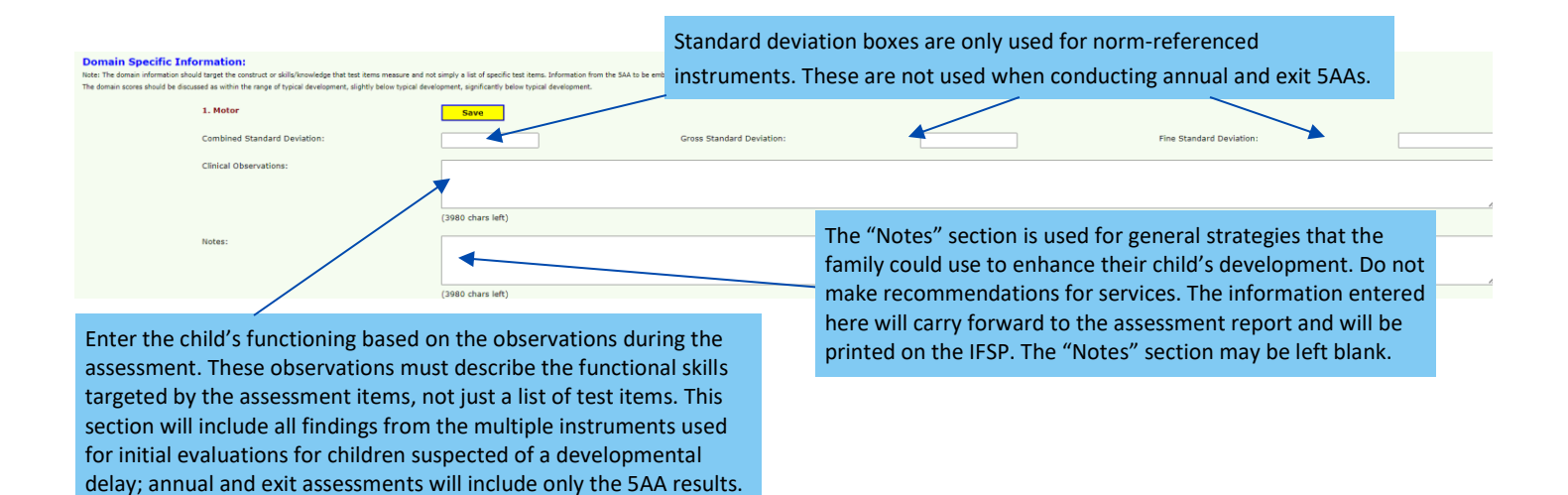

Complete each domain according to the guidance above. Providers may save the data they have entered in one of two ways.

- 1. Individual domains: Click the yellow "Save" button at the top of each developmental domain, or
- 2. **All domains**: Click the yellow "Save" button at the top right corner of the Evaluation/Assessment Information page.

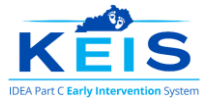

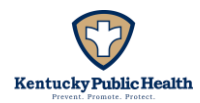

# **Entering the Assessment Report on TOTS**

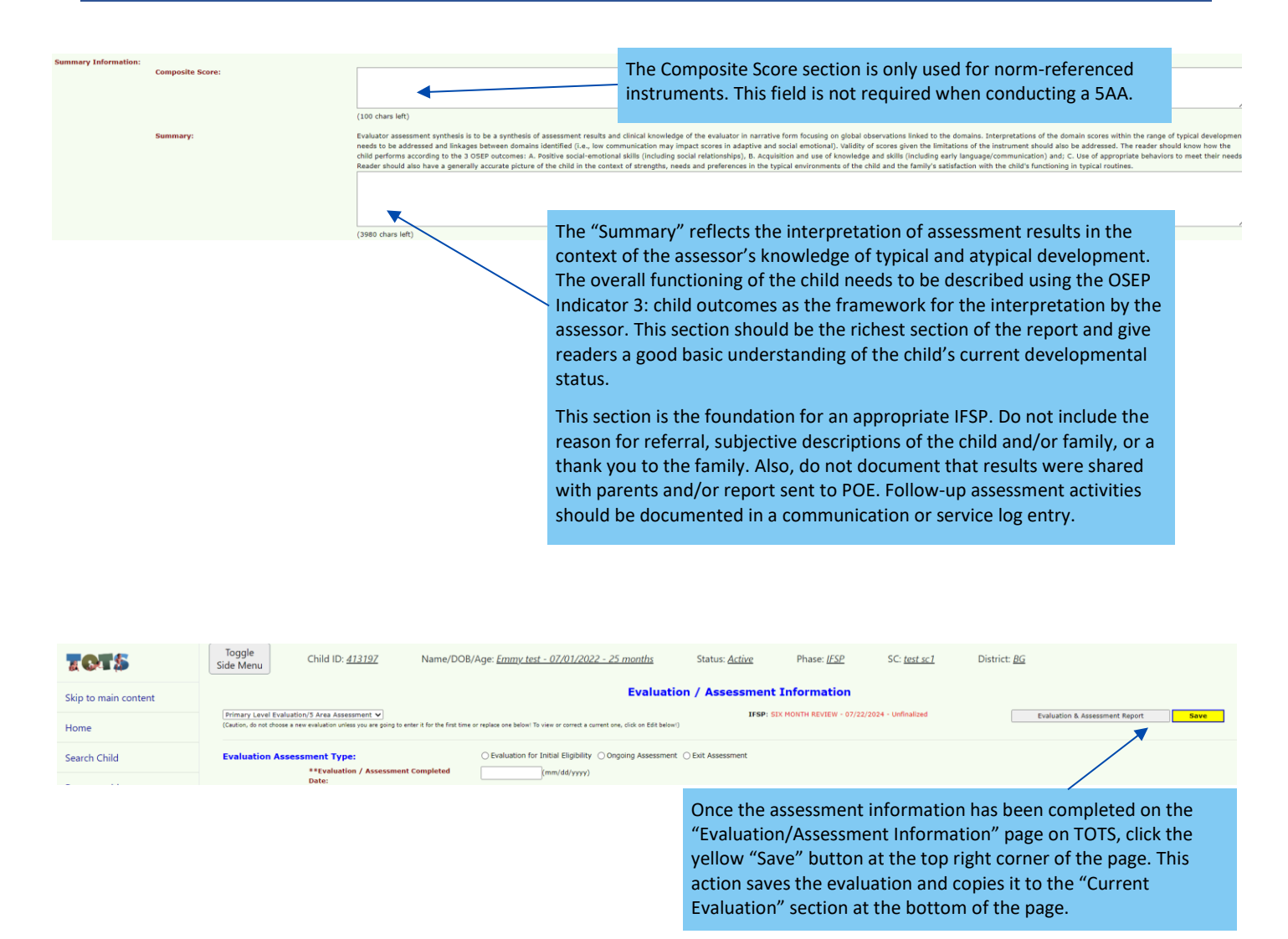

It is important to check your work's accuracy, spelling, and grammar errors before printing. If errors are found, click the "Edit/View" button next to the report in the "Current Evaluation" section, and the entered information will return to the top portion of the page for corrections and completing the report. Once corrections are completed, use the yellow "Save" button at the top right corner of the "Evaluation/Assessment Information" page. This will save any new changes to the initial report.

Populate the evaluation report by clicking the gray "Evaluation & Assessment Report" button at the top right corner of the page. Once the report populates, select the "Export to Word" button in the top right corner of the report. This will allow the margins to print correctly. The printed report includes a section for the assessor to provide signature and date. A signed report must be provided to the family.

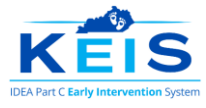

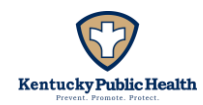

## **5AA Timelines**

- Five (5) working days: enter the assessment into KEDS and TOTS, complete the written report, and provide a copy to the family. Documentation that the report was provided to the family should also be found in the child's TOTS record. Complete the written report, provide a copy to the family, and document the date it was provided to the family in the Service Log.
- Ten (10) calendar days: complete the TOTS service log to bill for the assessment.
- Annual 5AA: must be completed at least thirty (30) but no more than sixty (60) calendar days before the annual IFSP date.
- Exit Assessments: must be completed within thirty (30) calendar days before the child's third birthday.
  - An Exit Assessment does not need to be completed if:
    - A child is leaving the program, and the annual assessment was completed within ninety (90) calendar days before their exit.

## Entering a Service Log Once the 5AA is Completed

Providers are eligible for assessment reimbursement when the following steps occur in this order:

- 1. assessment data has been entered into KEDS and verified (verification code received upon saving the assessment entry in KEDS),
- 2. the evaluation report has been entered on the Evaluation/Assessment Information page on TOTS, and
- 3. a service log is entered to document and create a pending claim for the visit.

| Ensure you are billing<br>IFSP from the drop-dd<br>dates populate accord<br>Select a Plan to Add Service Log of its n<br>ANNUAL - 01/26/2024 | s for your service under the<br>own menu. The planned pe<br>ding to the IFSP that is sele<br>of on current plan):<br># Decyt for services authorised prior to the Initial Service Black | e correct<br>eriod<br>ected. ((                                                                       | Under "Service" select "Fiv<br>Individual)" from the drop<br>se another plan or cortact the SC for assistance.) | ve Area Assessment<br>o-down menu.                                              |                            |                                  |  |  |  |  |
|----------------------------------------------------------------------------------------------------|----------------------------------------------------------------------------------------------------|----------------------------------------------------------------------------------------------------|----------------------------------------------------------------------------------------------------|---------------------------------------------------------------------------------|----------------------------|----------------------------------|--|--|--|--|
| Add Service Log:                                                                                                    |                                                                                                    |                                                                                                    |                                                                                                    |                                                                                 |                            |                                  |  |  |  |  |
| *Service(#,#)<br>Five Area Assessment (Individual, Asse                                                                                      | Provider Mary Mover - KEIS Test Agency                                                                                                    |                                                                                                    | Planned Period<br>06/01/2024 - 07/01/2024                                                                       | Planned Setting<br>Family/Guardian Home                                         | Frequency<br>1/Biannual    | Length<br>0<br>(hours, or miles) |  |  |  |  |
| *Actual or Missed Service Date<br>(Note: If late entry (>10 days), enter reason in<br>Addendum box. May result in reduced payment.)          | *Service Delivery Status<br>Service Delivered<br>Absence Due to Family                                                                                                    | the date of service (used for KEDS and                                                                |                                                                                                    | CPT Code                                                                        |                            |                                  |  |  |  |  |
| the TOTS assessment report), service delivery<br>status. and start and end times of the visit.                                               |                                                                                                    |                                                                                                    | where the assessment<br>took place from the                                                                     | CPT and ICD codes are optional when completing an assessment service log entry. |                            |                                  |  |  |  |  |
| *Service Note/Description of Interve<br>Document coaching interactions within a<br>In the "Service Not<br>the 5AA. For mor                   | ntion<br>hid and family routines to support function and active<br>ote/Description of Interver<br>e information, please refer                                                           | engagement with the environment, including hor<br>ition" section, please we<br>to the evaluation/asse | drop-down menu.<br>rite: "Completed and enterssment information page                                            | ted during visit. Service note must provide clea                                | rr, unique and detailed de | scription of the visit.          |  |  |  |  |
| (3980 chars left)                                                                                                    |                                                                                                    |                                                                                                    |                                                                                                    |                                                                                 |                            |                                  |  |  |  |  |

The "Service Date" must match the date entered in KEDS and the TOTS Evaluation/Assessment page. After entering the required information, double-check for accuracy (i.e., is it the correct child's record, IFSP, date of service?) and revise any spelling/grammar issues. Click the blue "Save" arrow at the bottom of the page. The completed Service Log will be archived by date at the bottom of the "Service Log Information" page on TOTS. Once saved, a pending claim will open on the "Accounts Payable" page to bill for the provided service and receive payment.